# MALİ MÜHÜR KULLANMA REHBERİ

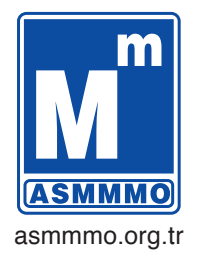

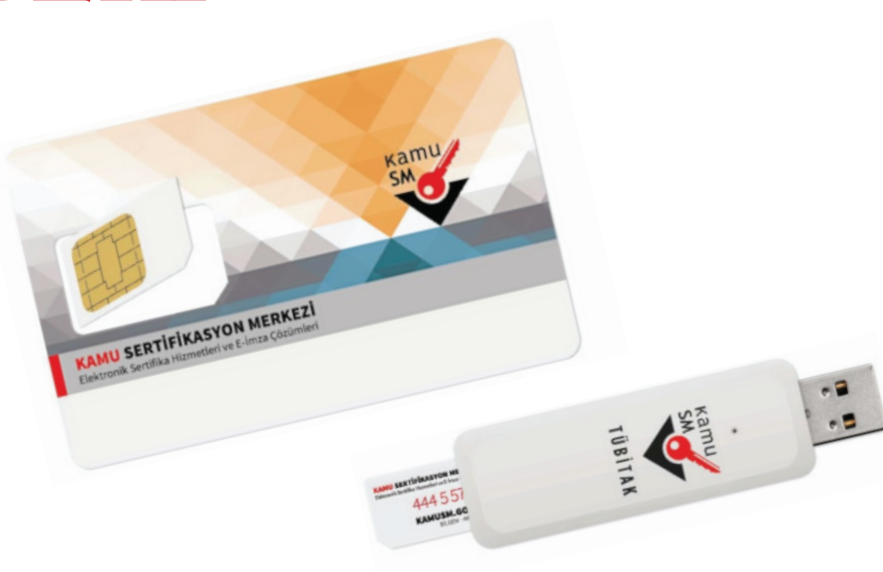

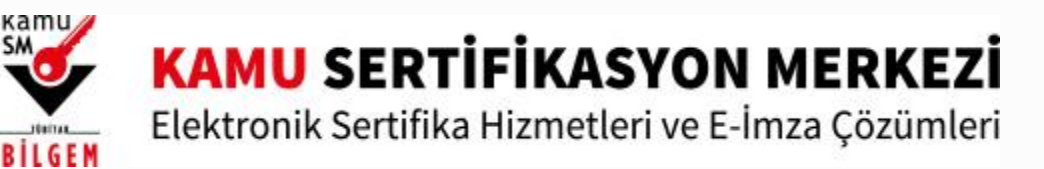

## Kilit Çözme Yardım

E-İmza kullanan kurum çalışanları NES PIN Oluşturma/Değiştirme butonuna tıklayınız.

E-fatura, e-defter, e-arşiv ve e-irsaliye kullanan mükellefler Mali Mühür PIN Oluşturma/Değiştirme butonuna tıklayınız.

• NES PIN Oluşturma/Değiştirme

E-İmza kullanan kamu kurum ve kuruluş çalışanları

• Mali Mühür PIN Oluşturma/Değiştirme E-fatura, e-defter, e-arşiv ve e-irsaliye kullanan mükellefler

kamunet@kamusm.gov.tr

bilgi@kamusm.gov.tr

## Mali Mühür PIN Oluşturma/Değiştirme

Uyarı: PIN Çözme ekranlarının sağlıklı çalışması için bilgisayarınızda Java'nın 1.8 ve üzeri bir sürümünün kurulu olması gerekmektedir. Sayfaya erişim sorunu yaşıyorsanız Bilgi Sistemleri Ekibinizden aşağıdaki tanımlama/erişimleri yapması için yardım isteyiniz. İnternet kullanıcısı iseniz;

Bilgi Sistemleri ekibinizden <u>https://arasintegration2way.kamusm.gov.tr (</u> IP adresi: 193.140.71.81) adresine erişim vermesini talep ediniz. KAMUNET kullanıcısı iseniz;

Bilgi Sistemleri ekibinizden https://arasintegration2way.kamusm.gov.tr\_adresimize erişim izni için

mail adreslerimizden bizimle iletişime geçilmesini talep ediniz.

### Açılan sayfada "E-Devlet Kapısına Git" butonuna tıklayınız.

| 😽 Kamu S                        | SM - Sertifikamı Aldım Ne          | 🗙 🥏 e-Devlet Kapısı                                                                                                    | ×        | +                                                 |                                            |                                            |                              |                                                                            |                            |      |       | ×          |
|---------------------------------|------------------------------------|----------------------------------------------------------------------------------------------------|----------|---------------------------------------------------|--------------------------------------------|--------------------------------------------|------------------------------|----------------------------------------------------------------------------|----------------------------|------|-------|------------|
| $\leftrightarrow \rightarrow 0$ | C 🔒 giris.turkiye.go               | ov.tr/Giris/gir?oauthClientId=995                                                                                                    | 8fa29-b2 | 7a-420c-bd44-68a3cd1de71f&c                       | ontinue=https%3A%2F%2                      | 2Fgiris.turkiye.gov.tr%2                   | FOAuth2AuthorizationServer%2 | FAuthorizationController%3Fresponse_typ                                    | e%3Dcode%26client_id%3D995 | on 🕁 | * * ( | <b>)</b> : |
|                                 |                                    |                                                                                                    |          |                                                   |                                            |                                            |                              |                                                                            |                            |      |       |            |
|                                 |                                    |                                                                                                    |          |                                                   |                                            |                                            |                              |                                                                            |                            |      |       |            |
|                                 |                                    |                                                                                                    |          |                                                   |                                            |                                            |                              |                                                                            |                            |      |       |            |
|                                 |                                    |                                                                                                    |          |                                                   |                                            |                                            |                              |                                                                            |                            |      |       |            |
|                                 |                                    |                                                                                                    |          |                                                   |                                            |                                            |                              |                                                                            |                            |      |       |            |
|                                 |                                    |                                                                                                    |          |                                                   |                                            |                                            |                              |                                                                            |                            |      |       |            |
|                                 |                                    |                                                                                                    |          |                                                   |                                            |                                            |                              |                                                                            |                            |      |       |            |
|                                 |                                    |                                                                                                    |          | e-Devlet Kapısı Kiml                              | ik Doğrulama Sistemi                       |                                            |                              |                                                                            |                            |      |       |            |
|                                 | Giriş Yapılacak<br>Giriş Yapılacak |                                                                                                    |          | Giriş Yapılacak Adres<br>Giriş Yapılacak Uygulama | https://gecit.kamusn<br>TÜBİTAK - KamuSM G | n.gov.tr/OAuth2/edevle<br>Seçit Uygulaması | etsonuc                      | KANU SERTIPIKASYON MERKEZI<br>External Sentila Homelian v E Inta (assented |                            |      |       |            |
|                                 |                                    |                                                                                                    |          | 🗎 e-Devlet Şifresi                                | 📴 Mobil İmza                               | 🚜 e-İmza                                   | aw T.C. Kimlik Kartı         | 📻 İnternet Bankacılığı                                                     |                            |      |       |            |
|                                 |                                    | T.C. Kimlik Numaranızı ve e-Devlet Şifrenizi kullanarak kimliğiniz doğrulandıktan sonra işleminize kaldığınız yerden devam edebilirsiniz.<br>🕰 e-Devlet Şifresi Nedir, Nasıl Alınır? |          |                                                   |                                            |                                            |                              |                                                                            |                            |      |       |            |
|                                 | * T.C. Kimlik No                   |                                                                                                    |          | * T.C. Kimlik No                                  |                                            |                                            | 🖾 Sanal Klavye 🛷 Yazar       | Sanal Klavye 🐠 Yazarken Gizle                                              |                            |      |       |            |
|                                 | * e-Devlet Şifresi                 |                                                                                                    |          | 🖾 Sanal Klavye 🔒 Şifrem                           |                                            |                                            | mi Unuttum                   |                                                                            |                            |      |       |            |
|                                 | < İptal Et Sisteme Giriş Yap >     |                                                                                                    |          |                                                   |                                            |                                            |                              |                                                                            |                            |      |       |            |
|                                 |                                    |                                                                                                    |          | © 2020, Ankara - Tüm Hakları Si                   | aklıdır                                    |                                            |                              | Gizlilik ve Güvenlik Hızlı Çözüm Merkezi                                   |                            |      |       |            |
|                                 |                                    |                                                                                                    |          |                                                   |                                            |                                            |                              |                                                                            |                            |      |       |            |
|                                 |                                    |                                                                                                    |          |                                                   |                                            |                                            |                              |                                                                            |                            |      |       |            |
|                                 |                                    |                                                                                                    |          |                                                   |                                            |                                            |                              |                                                                            |                            |      |       |            |
|                                 |                                    |                                                                                                    |          |                                                   |                                            |                                            |                              |                                                                            |                            |      |       |            |

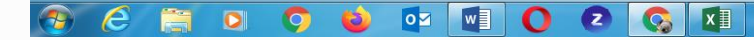

#### Sayfaya giriş yapıldığında Diğer Mali Mühür Işlemleri menüsüne tıklayınız.

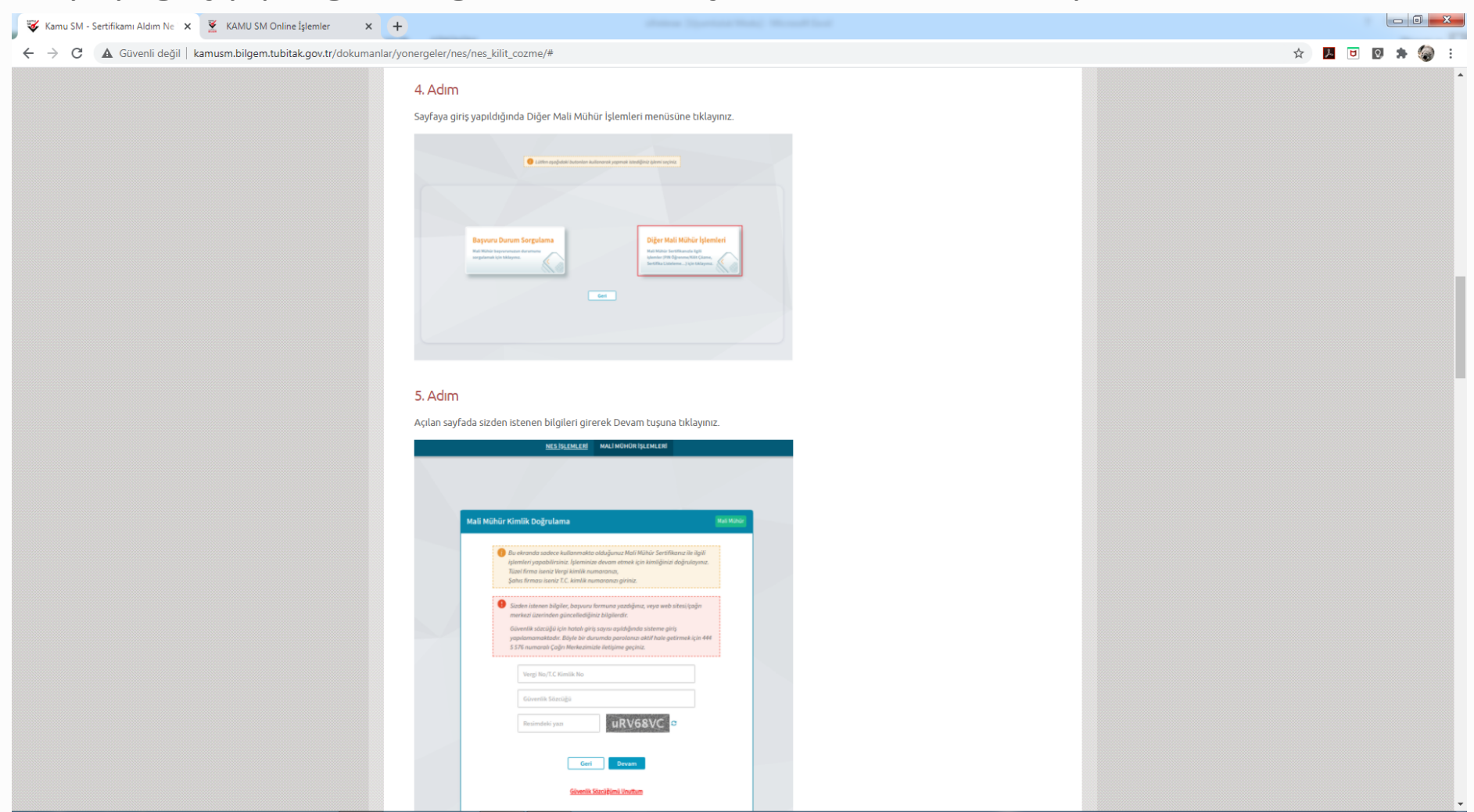

#### Açılan sayfada sizden istenen bilgileri girerek Devam tuşuna tıklayınız.

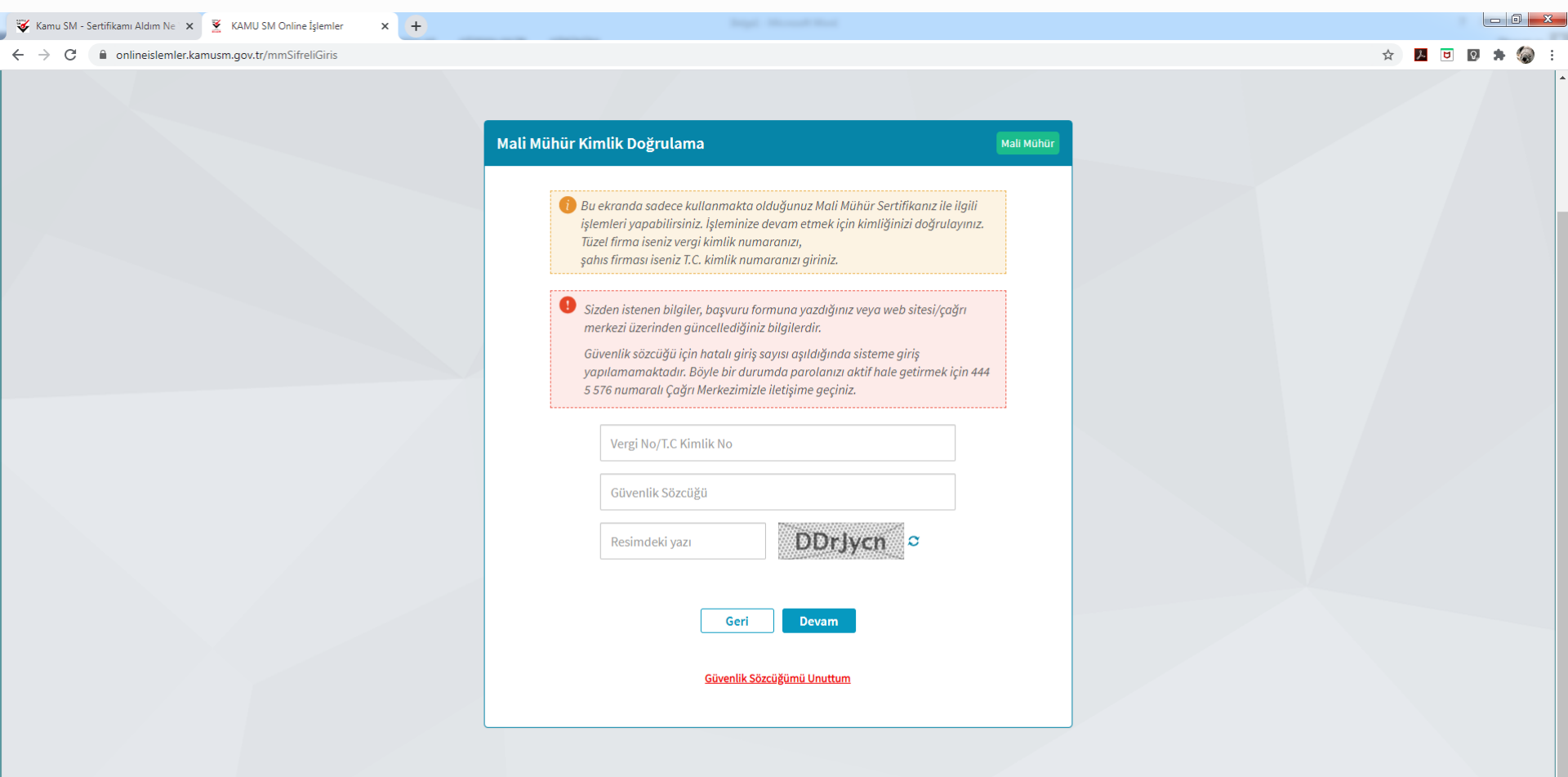

Ekranda gösterilen cep telefonuna gelen sms onay kodunu ilgili alana giriniz ve Onay butonuna tıklayınız.

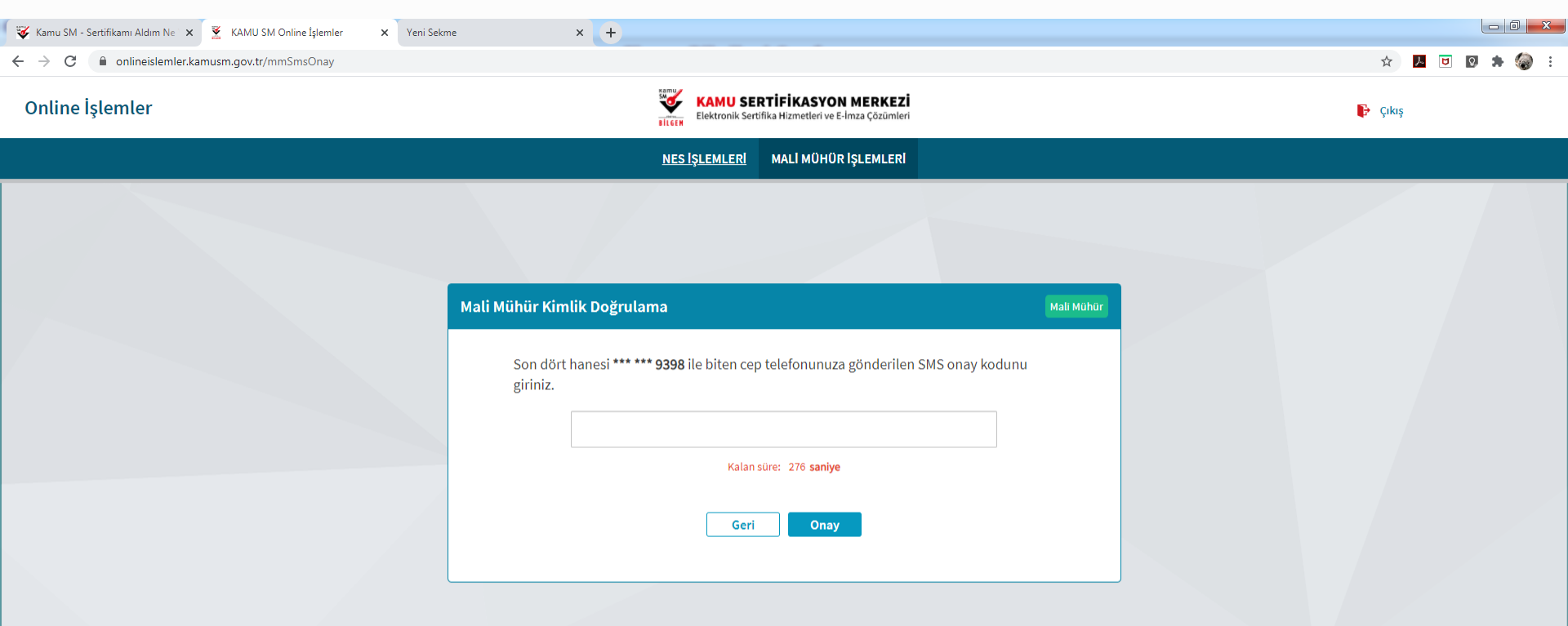

#### Açılan menüde PIN Oluşturma/Kilit Çözme butonu tıklayınız.

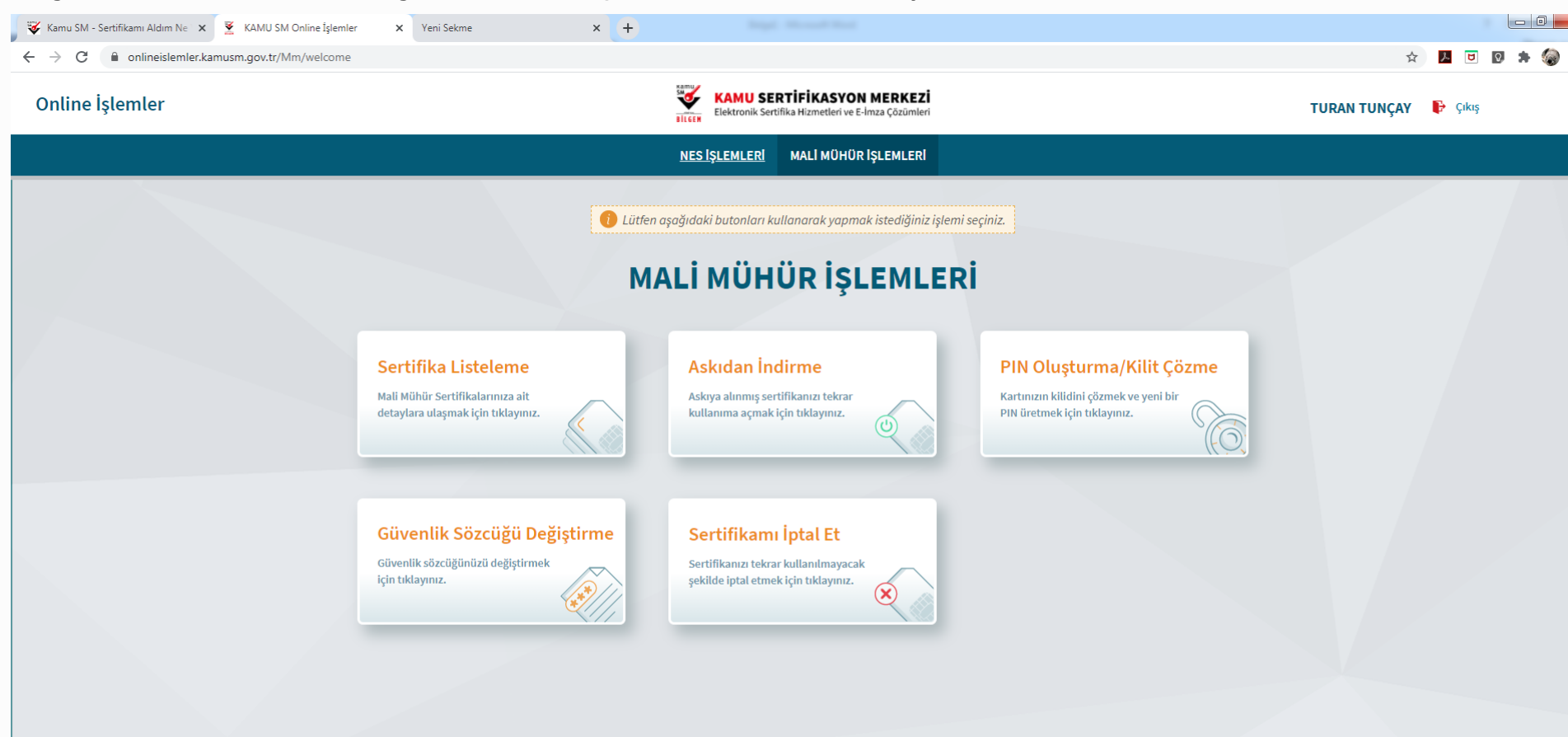

Ekranda belirtilen maddeleri takip ederek Mali Mühür Uygulamasını indiriniz ve indirilen uygulamayı çift tıklayınız. - 0 X 😻 Kamu SM - Sertifikamı Aldım Ne 🗙 🛛 🔻 KAMU SM Online İslemler Yeni Sekme × + onlineislemler.kamusm.gov.tr/Mm/mmKilitCozme MALİ MÜHÜR İŞLEMLERİ NES SLEMLER PIN Oluşturma/Kilit Çözme Mali Mühür 🚺 İmzalama işlemi aşamasında bu sayfayı kapatmayınız. 1 Kilit çözme işlemini yapabilmek için Akıllı kartınızın kilidini çözmek ve yeni bir PIN kodu üretmek için Mali Mühür uygulamasını çalıştırmanız gerekmektedir. İndirmek için tıklayınız, (Uygulamayı her başlatmada yeniden indirmek istemiyorsanız, talimattaki adımları izleyebilirsiniz.) Uygulamayı kullanabilmek için bilgisayarınızda Java 1.8.0 ve üzeri herhangi bir versiyonun kurulu olması gerekmektedir. KamuSM-eImza.jnlp'sini çalıştırdıktan sonra internet bağlantı hızınıza bağlı olarak uygulamanın indirilip çalışması birkaç dakika sürebilir. Kamu SM Mali Mühür Uygulaması'nı indirip çalıştırmakta sorun yaşıyorsanız bu linkten uygulamayı indirebilirsiniz. Mali Mühür sertifikanızın bulunduğu kartınızı bilgisayarınıza takınız. 3 4 İndirdiğiniz Mali Mühür Uygulaması'nı açınız. Aşağıda görülen doğrulama kodunu kopyalayıp Mali Mühür Uygulaması'na giriniz. 5 Mali Mühür Uygulaması üzerinde PIN Oluşturma işlemini gerçekleştiriniz. 6 Uyarı : PIN Oluşturma işlemi Kamu SM'den alınan sertifikalar için yapılmaktadır. Bu doğrulama kodunu yalnızca bu ekrandan indireceğiniz Mali Mühür uygulamasında kullanınız. PUK Kodu olarak AKİS Kart İzleme Aracında kesinlikle kullanmayınız.

Doğrulama Kodu

**Uyarı:** Bilgisayarda yüklü java sürümü güncel değilse java update uyarısı verebilir Later diyerek uyarı geçilebilir yada update işleminden sonra devam ediniz.

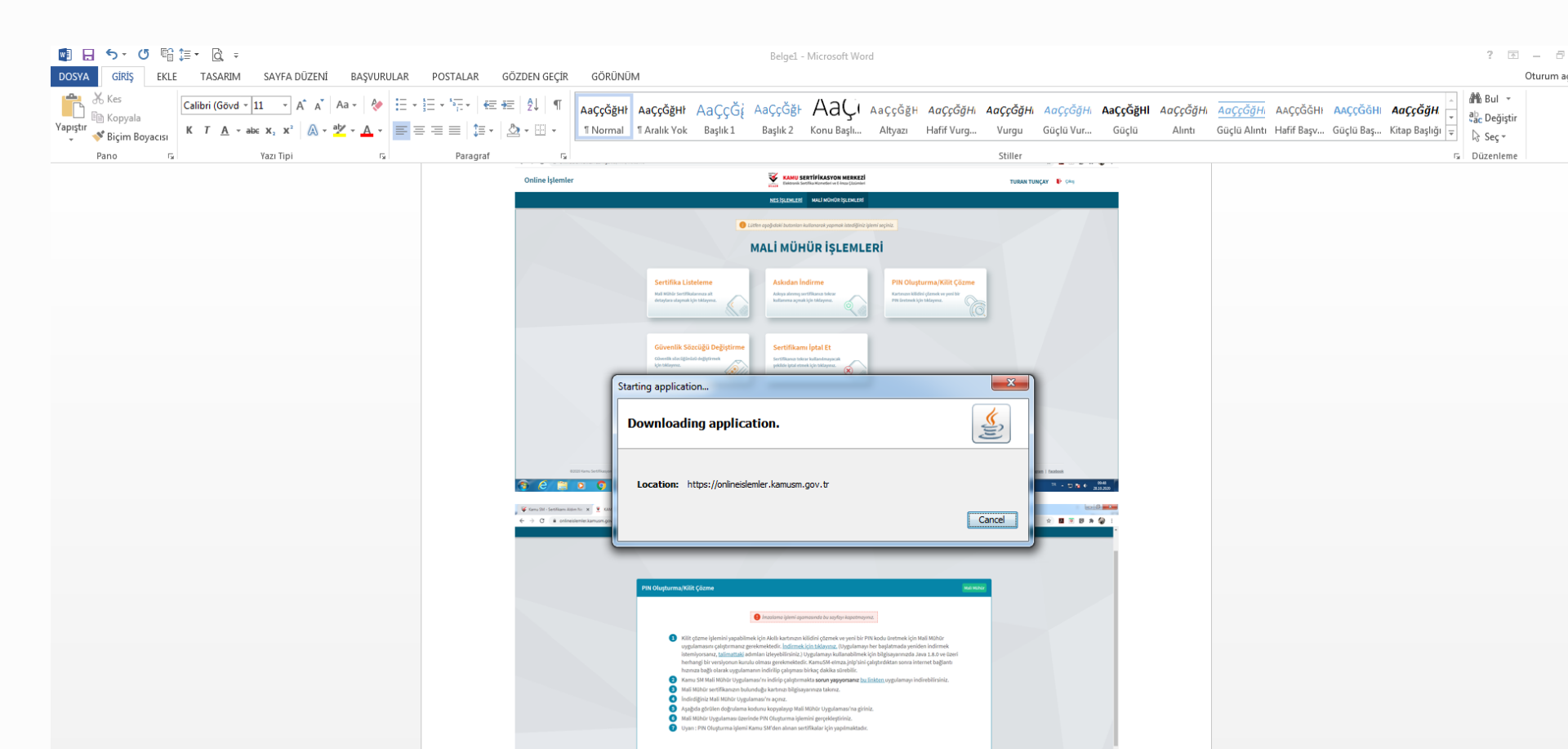

× +

Mali Muhu

🗧 🔶 C 🔒 onlineislemler.kamusm.gov.tr/Mm/mmKilitCozme

#### PIN Oluşturma/Kilit Çozme

01

w

× Yeni Sekme

İmzalama işlemi aşamasında bu sayfayı kapatmayınız.

1 Kilit çözme işlemini yapabilmek için Akıllı kartınızın kilidini çözmek ve yeni bir PIN kodu üretmek için Mali Mühür uygulamasını çalıştırmanız gerekmektedir. İndirmek için tıklayınız. (Uygulamayı her başlatmada yeniden indirmek istemiyorsanız, talimattaki adımları izleyebilirsiniz.) Uygulamayı kullanabilmek için bilgisayarınızda Java 1.8.0 ve üzeri herhangi bir versiyonun kurulu olması gerekmektedir. KamuSM-elmza.jnlp'sini çalıştırdıktan sonra internet bağlantı hızınıza bağlı olarak uygulamanın indirilip çalışması birkaç dakika sürebilir. Kamu SM Mali Mühür Uygulaması'nı indirip çalıştırmakta sorun yaşıyorsanız bu linkten uygulamayı indirebilirsiniz. 2 3 Mali Mühür sertifikanızır İndirdiğiniz Mali Mühür U 4 кати, 5 Aşağıda görülen doğrula Mali Mühür Uygulaması 6 Uyarı : PIN Oluşturma işl MALİ MÜHÜR UYGULAMASI Bu doğrulama kodunu yalnız u olarak AKİS Kart İzleme Aracında kesinlikle kullanma Version 1.2.0 Copyright©, Tüm Hakları TÜBİTAK BİLGEM Kamu Sertifikasyon Merkezine Saklıdır.(2019) Doğrulama Kodu Kodu kopyalamak için <u>tıklayınız.</u> 149418851332245 Kalan süre: 178 saniye

Ana Savfa

m

хI

( Z )

Uygulama açıldıktan sonra Kilit Çözme ekranındaki doğrulama kodunu ilgili alana yapıştırınız veya

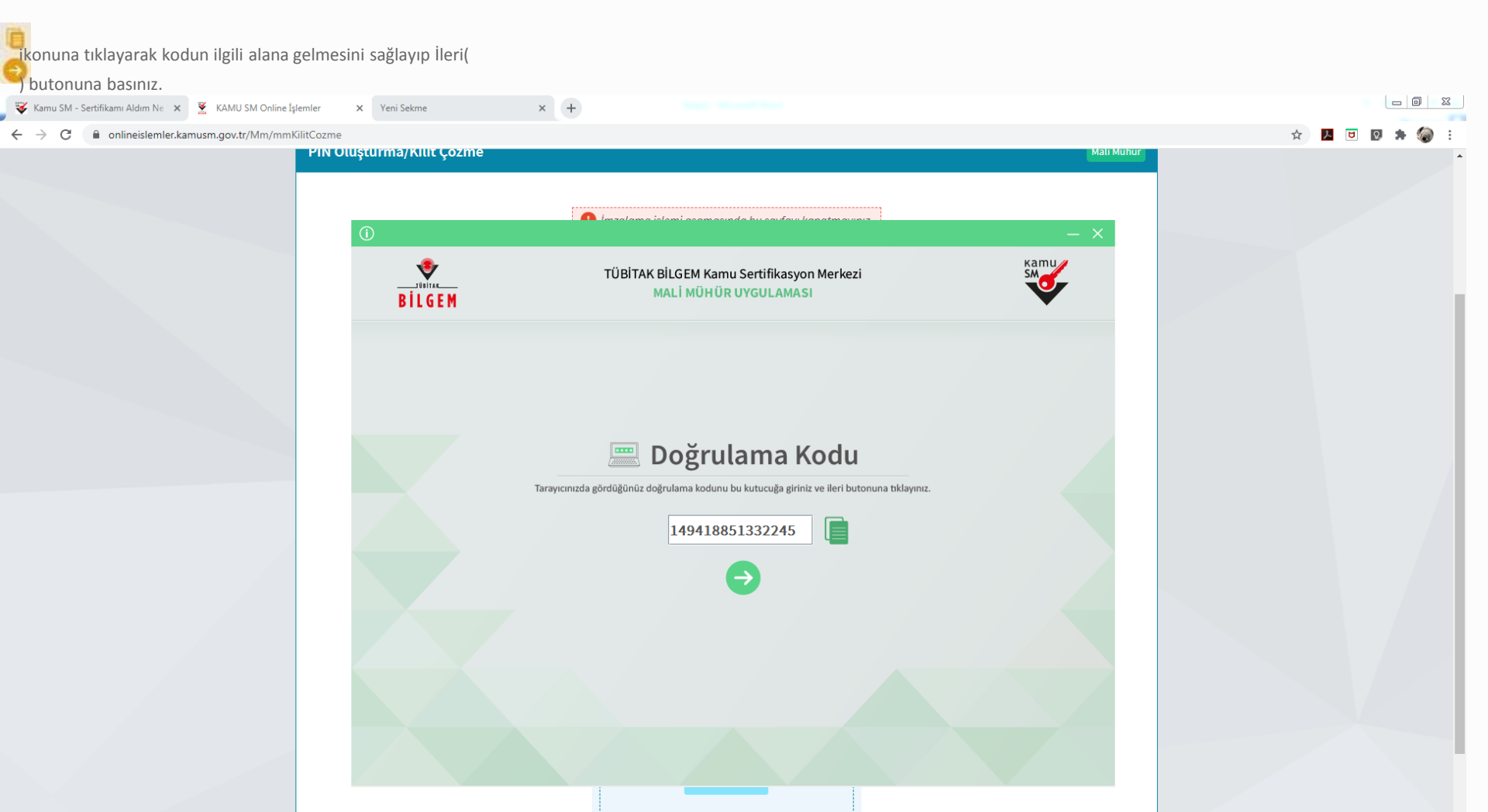

## IN Kodu ve Yeni PIN Kodu(Tekrar) alanlarına belirlediğiniz PIN Kodunu girdikten sonra PIN nu Değiştir butonuna tıklayınız.

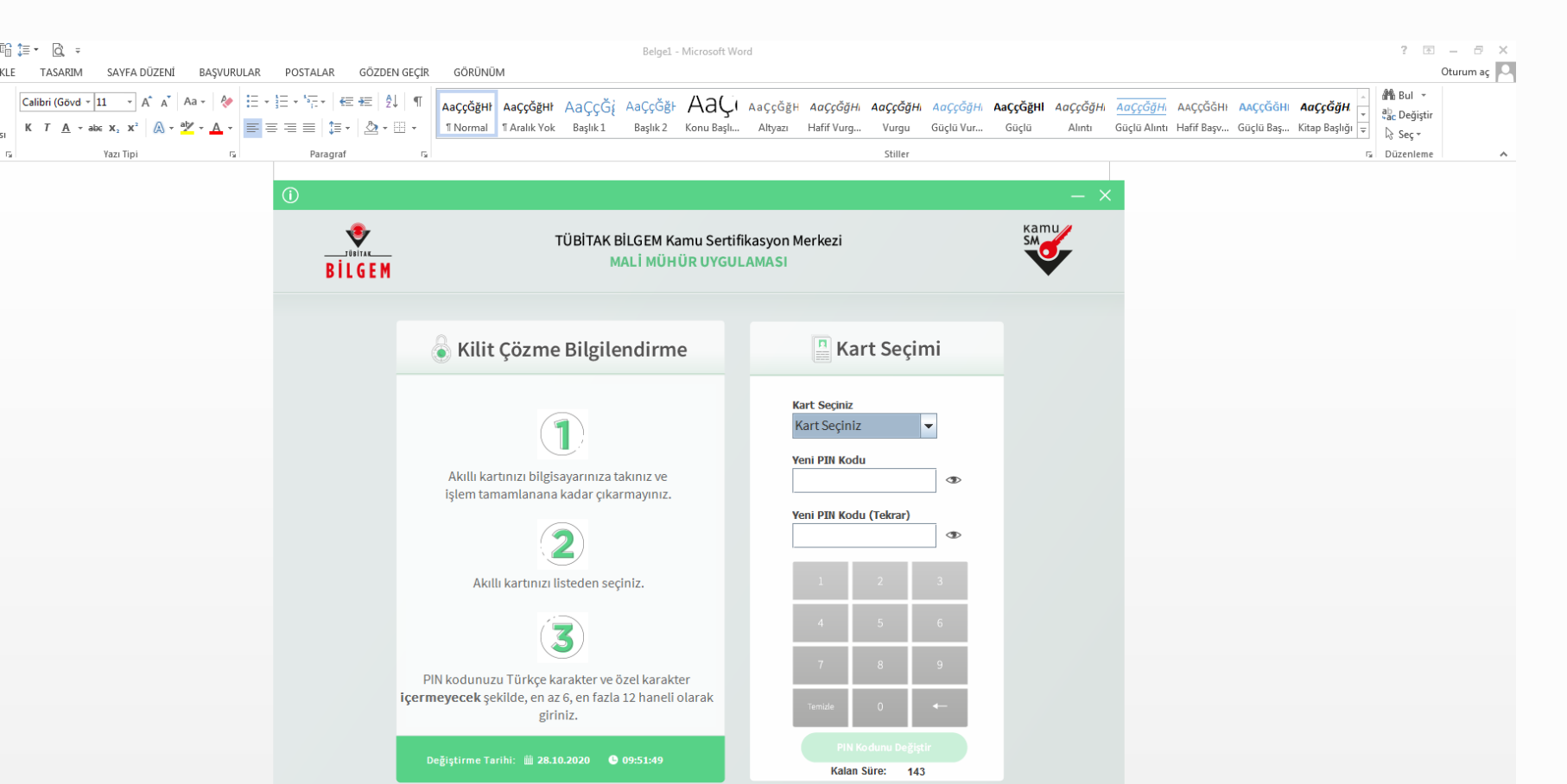

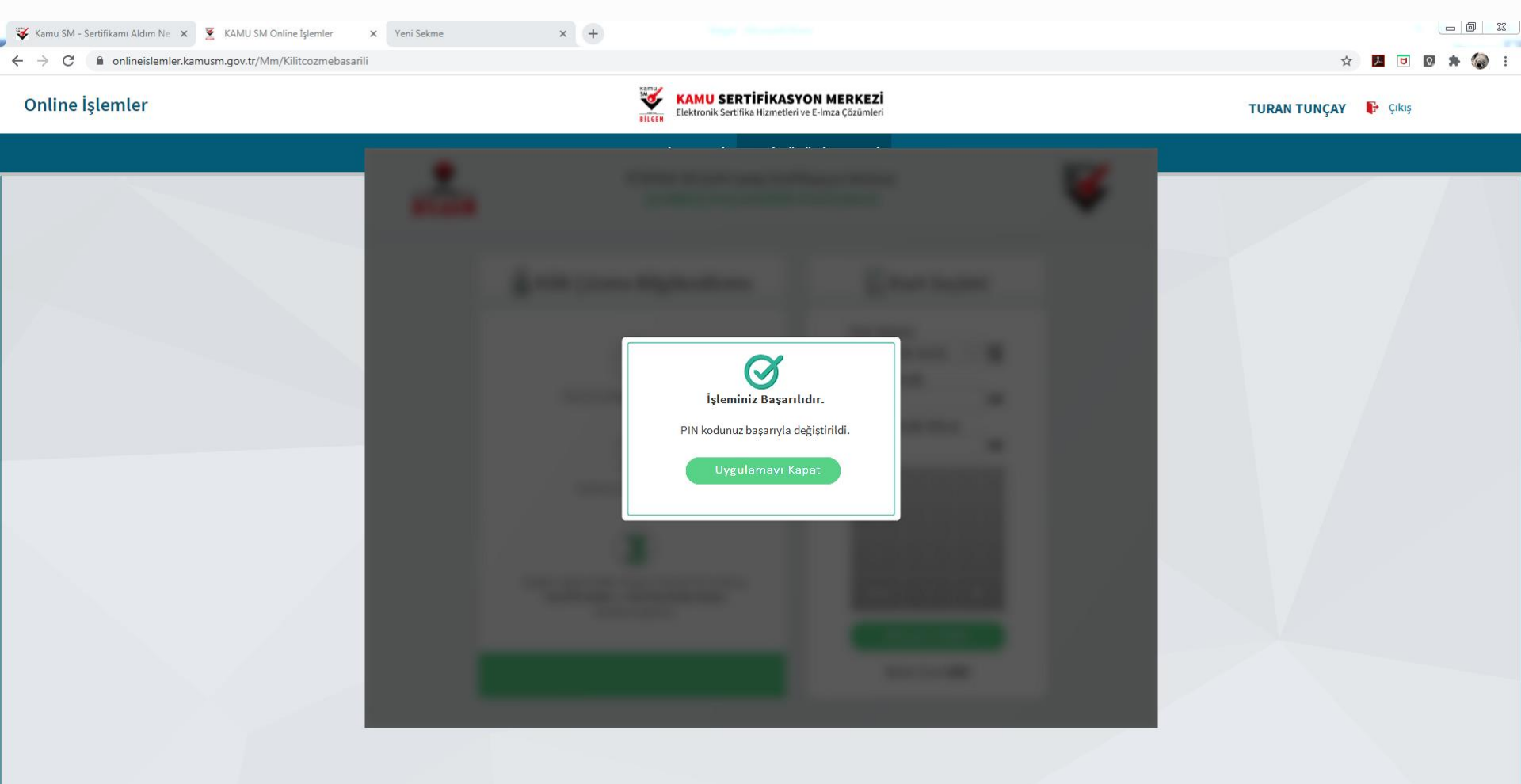

©2020 Kamu Sertifikasyon Merkezi. Her hakkı saklıdır. <u>Yasal Uyan</u> İletişim

Linkedin | Youtube | Twitter | Instagram | Facebook

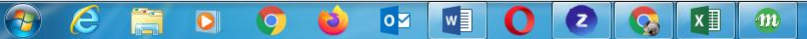